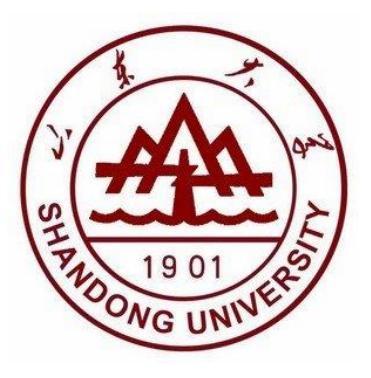

# 本科生综合管理系统 奖学金模块使用说明

2020年

| 1. | 名额分配3             |
|----|-------------------|
|    | 1.1 查看院系名额分配3     |
|    | 1.2 查看院系特长奖分配金额3  |
| 2. | 优秀学生奖/学业奖/特长奖申请4  |
|    | 2.1 学生本人申请        |
|    | 2.1.1 进入模块4       |
|    | 2.1.2 查看校内奖励列表 4  |
|    | 2.1.3 奖学金申请 5     |
|    | 2.1.4 填写信息 5      |
|    | 2.1.5 申请成功6       |
|    | 2.2 辅导员审核6        |
|    | 2.2.1 进入审批模块 6    |
|    | 2.2.2 查看审批学生列表 7  |
|    | 2.2.3 审批          |
|    | 2.2.4 查看审批通过名单 8  |
|    | 2.3副书记审核8         |
|    | 2.3.1 进入待审批模块8    |
|    | 2.3.2 审批          |
|    | 2.3.3 批量审批 9      |
|    | 2.3.4 公示          |
|    | 2.3.5 导出汇总表 10    |
| 3. | 校级三好学生11          |
|    | 3.1 副书记生成名单并公示11  |
|    | 3.1.1 名单生成11      |
|    | 3.1.2 院系公示 12     |
|    | 3.1.3 学生查看公示信息 13 |
| 4. | 校级优秀学生干部13        |
|    | 4.1 学生本人申请13      |
| 5. | 第二校园奖申请14         |
|    | 5.1 学生申请          |
| 6. | 注意事项15            |

# 目 录

# 1. 名额分配

# 1.1 查看院系名额分配

登录院系(副书记)账号,点击"校内奖励院系审批"。如图1。

| <u>m</u> 学工系统 > 奖励管理 > 校内奖励院系审批 |                     |                      |                      |                     |                     |  |  |  |  |  |  |
|---------------------------------|---------------------|----------------------|----------------------|---------------------|---------------------|--|--|--|--|--|--|
| ■ 已选择 2020年 全部级别 奖项统计情况         |                     |                      |                      |                     |                     |  |  |  |  |  |  |
| 校长奖单项(道德风尚<br>类)0人              | <b>6% 待审批</b><br>0人 | <b>0% 审批通过</b><br>0人 | <b>● 市批不通过</b><br>0人 | <b>分配名额</b><br>无需分配 | <b>特殊名额</b><br>无需分配 |  |  |  |  |  |  |
| 校长奖单项(研究创新<br>类)0人              | 0% 待审批<br>0人        | 0% 审批通过<br>0人        | 0% 审批不通过<br>0人       | <b>分配名额</b><br>无需分配 | <b>特殊名额</b><br>无需分配 |  |  |  |  |  |  |
|                                 |                     |                      |                      |                     |                     |  |  |  |  |  |  |

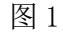

选择相应学年和奖学金层级,查看分配名额数量。如图2

| <u>m</u> 学工系统 > 奖励管理 > 校内奖励院系审批   |              |                      |                       |                   |                   |  |  |  |  |  |  |  |
|-----------------------------------|--------------|----------------------|-----------------------|-------------------|-------------------|--|--|--|--|--|--|--|
| ■ <sub>已选择</sub> 2020年 学业奖 奖项统计情况 |              |                      |                       |                   |                   |  |  |  |  |  |  |  |
| ♥ 学业奖一等 0人                        | 0% 待审批<br>0人 | <b>0% 审批通过</b><br>0人 | 0% <b>审批不通过</b><br>0人 | <b>分配名额</b><br>0人 | <b>特殊名额</b><br>0人 |  |  |  |  |  |  |  |
| 学业奖二等 0人                          | 0% 待审批<br>0人 | <b>6%</b> 审批通过<br>0人 | 0% 审批不通过<br>0人        | <b>分配名额</b><br>0人 | <b>特殊名额</b><br>0人 |  |  |  |  |  |  |  |
| 学业奖三等 0人                          | 0% 待审批<br>0人 | <b>0% 审批通过</b><br>0人 | 0% <b>审批不通过</b> 0人    | <b>分配名额</b><br>0人 | <b>特殊名额</b><br>0人 |  |  |  |  |  |  |  |

图 2

# 1.2 查看院系特长奖分配金额

登录院系(副书记)账号,点击"校内奖励院系审批",选择年份 2020 年及奖项 特长奖,显示学院分配的特长奖总金额。如图 3.

| 🏦 学工系统 > 奖励管理 > 校内3 | 奖励院系审批         |                      |                       |                    |                    |
|---------------------|----------------|----------------------|-----------------------|--------------------|--------------------|
| ■ 已选择 2020年 特长奖     | 奖项统计情况         |                      |                       |                    |                    |
| ☆ 特长奖奖项分配: 127000 7 | ī              |                      |                       |                    |                    |
| 特长奖(学科特色类二<br>等)0人  | 0%<br>0%<br>0人 | <b>审批通过</b><br>0% 0人 | 0% <b>审批不通过</b><br>0人 | <b>分配名额</b><br>未分配 | <b>特殊名额</b><br>未分配 |
| 4. 4. 4.            |                |                      |                       |                    |                    |

图 3

3

# 2. 优秀学生奖/学业奖/特长奖申请

# 2.1 学生本人申请

#### 2.1.1 进入模块

学生登录个人账号,点击奖励管理模块。如图4

| 我的桌面             、                Y               Y               Y               Y               Y               Y               Y               Y               Y               Y               Y               Y               Y               Y               Y               Z               Z             Z               Z             Z               Z             Z               Z             Z               Z             Z               Z             Z                                                                                                    | <u>前</u> 学工系统 | 功能模块 |          |          |       |       |      |
|----------------------------------------------------------------------------------------------------|---------------|------|----------|----------|-------|-------|------|
| 我的通知       ●       ●       ●       ●       ●       ●       ●       ●       ●       ●       ●       ●       ●       ●       ●       ●       ●       ●       ●       ●       ●       ●       ●       ●       ●       ●       ●       ●       ●       ●       ●       ●       ●       ●       ●       ●       ●       ●       ●       ●       ●       ●       ●       ●       ●       ●       ●       ●       ●       ●       ●       ●       ●       ●       ●       ●       ●       ●       ●       ●       ●       ●       ●       ●       ●       ●       ●       ●       ●       ●       ●       ●       ●       ●       ●       ●       ●       ●       ●       ●       ●       ●       ●       ●       ●       ●       ●       ●       ●       ●       ●       ●       ●       ●       ●       ●       ●       ●       ●       ●       ●       ●       ●       ●       ●       ●       ●       ●       ●       ●       ●       ●       ●       ●       ●       ●       ●       ● <th>→ 我的桌面 &gt;</th> <th></th> <th></th> <th></th> <th></th> <th></th> <th></th>                                  | → 我的桌面 >      |      |          |          |       |       |      |
| ④         学生信息         困难认定         校园地助学贷款         补偿代偿         应急救助         添算           ●         ●         ●         ●         ●         ●         ●         ●         ●         ●         ●         ●         ●         ●         ●         ●         ●         ●         ●         ●         ●         ●         ●         ●         ●         ●         ●         ●         ●         ●         ●         ●         ●         ●         ●         ●         ●         ●         ●         ●         ●         ●         ●         ●         ●         ●         ●         ●         ●         ●         ●         ●         ●         ●         ●         ●         ●         ●         ●         ●         ●         ●         ●         ●         ●         ●         ●         ●         ●         ●         ●         ●         ●         ●         ●         ●         ●         ●         ●         ●         ●         ●         ●         ●         ●         ●         ●         ●         ●         ●         ●         ●         ●         ●         ●         ●         ●         ● | ♥ 我的通知 >      |      | 120      | <b>₩</b> |       | (Ă)   |      |
|                                                                                                    | (e)           | 学生信息 | 困难认定     | 校园地助学贷款  | 补偿代偿  | 应急救助  | 添翼工程 |
|                                                                                                    |               |      |          |          | F     |       | 4    |
|                                                                                                    |               | 勤工助学 | 综合评价     | 思教管理     | 学费减免  | 生源地贷款 | 军训管理 |
| ※2番●第1日 ションコーンコージャクト第1日 日本での第1日                                                                                                    |               |      | <b>Q</b> |          |       |       |      |
| 兄难首难 过纪处理 美丽官理 刚子玉官理                                                                                                    |               | 党建管理 | 违纪处理     | 奖励管理     | 助学金管理 |       |      |

图 4

#### 2.1.2 查看校内奖励列表

点击 "校内奖励学生申请", 查看校内奖励列表。图 5。

| 龄 奖励管理 ∨                                         | ■ 申请奖励情况        |         |            |      |  |  |  |  |  |
|--------------------------------------------------|-----------------|---------|------------|------|--|--|--|--|--|
| <ul> <li>国家奖学金学生申请</li> </ul>                    | 校级奖励 社会奖学金 荣誉称号 |         |            |      |  |  |  |  |  |
| <ul> <li>校内奖励学生申请</li> <li>- 西哥申请八元乞单</li> </ul> | 奖项类型            | 奖项名称    | 奖项说明       | 操作   |  |  |  |  |  |
| ()<br>()<br>()                                   | 学业奖 / 学业奖       | 学业奖学金三等 | 奖项说明       | ₩ 申请 |  |  |  |  |  |
|                                                  | 学业奖 / 学业奖       | 学业奖学金二等 | 奖项说明       | 口申请  |  |  |  |  |  |
|                                                  | 学业奖 / 学业奖       | 学业奖学金一等 | 奖项说明       | 口申请  |  |  |  |  |  |
|                                                  | 优秀学生奖 / 优秀学生奖   | 三等奖学金   | 三等奖学金 奖项说明 |      |  |  |  |  |  |
|                                                  | 优秀学生奖 / 优秀学生奖   | 二等奖学金   | 奖项说明       | 日申请  |  |  |  |  |  |
|                                                  | 优秀学生奖 / 优秀学生奖   | 一等奖学金   | 奖项说明       | 口由请  |  |  |  |  |  |

图 5

#### 2.1.3 奖学金申请

选择相应奖学金,点击申请,如图6。

| 前 学工系统       | 董 学工系统 > 奖励管理 > 校内奖励学生申请 |         |       |       |       |
|--------------|--------------------------|---------|-------|-------|-------|
| 资 奖励管理 🗸 🗸 🗸 | ■ 申请奖励情况                 |         |       |       |       |
| 国家奖学金学生申请    | 校级奖励 社会奖学会 荣誉称号          |         |       |       |       |
| 校內奖励学生申请     | 約15米期                    | 約15々約   | 牧话出明  | 19.05 | miro. |
| 查看申请公示名单     | 关块关室                     | 关映白柳    | 5%1 F | 加丹內木  |       |
| ۲            | 学业奖 / 学业奖                | 学业奖学金三等 | 奖项说明  | に申请   |       |
|              | 学业奖/学业奖                  | 学业奖学金二等 | 奖项说明  | 口申请   |       |
|              | 学业奖 / 学业奖                | 学业奖学金一等 | 奖项说明  | 日申请   |       |
|              | 优秀学生奖 / 优秀学生奖            | 三等奖学金   | 奖项说明  | 12 申请 |       |
|              | 优秀学生奖 / 优秀学生奖            | 二等奖学金   | 奖项说明  | 同申请   |       |
|              | 优秀学生奖 / 优秀学生奖            | 一等奖学金   | 奖项说明  | 印申请   | >     |

图 6

如不符合某项奖学金申请条件,则会显示相应提示框,如图7

| 🛞 学生工作管理                     | 系统                                          |                   |               |                |    | 8 前页 🔺 | 0 = 0 |
|------------------------------|---------------------------------------------|-------------------|---------------|----------------|----|--------|-------|
| <b>童</b> 学工系统                | 第二条件 如果 如果 如果 如果 如果 如果 如果 如果 如果 如果 如果 如果 如果 |                   |               |                |    |        |       |
| 0 2000 ·                     | ■申请奖励情况                                     | 7                 |               |                |    |        |       |
| ▶ 国家奖学金学生申请                  | 校规奖励 社会文学会 美丽称号                             | 不符合该项目的申请条件,具体原因为 | : 『学生年级不符合申请会 | R(#J           | ×  |        |       |
| <ul> <li>校内奖励学生申请</li> </ul> | 按插米刑                                        |                   |               |                | -  | 62     | 1110  |
| • 查看申请公示名单                   | ×98×32                                      |                   |               |                | OK | 364.23 | 11-4  |
| •                            | 学业奖/学业奖                                     | ナエ夫ナロニ専           | 1400 PP-5     | And the second |    | 5      |       |
|                              | 学业奖 / 学业奖                                   | 学业奖学金二等           | 奖项说明          | 四申请            |    |        |       |
|                              | 学业奖 / 学业奖                                   | 学业奖学金一等           | 奖项说明          | 四申请            |    |        |       |
|                              | 优秀学生奖 / 优秀学生奖                               | 三等奖学金             | 奖项说明          | 四申请            |    |        |       |
|                              | 优秀学生奖/优秀学生奖                                 | 二等奖学会             | 奖项说明          | 印申请            |    |        |       |
|                              | 优秀学生奖 / 优秀学生奖                               | 一等奖学金             | 奖项说明          | 臣申词            |    |        |       |
|                              | 优秀学生奖 / 优秀学生奖                               | 一等奖学金             | 奖项说明          | 伊申请            |    |        |       |

图 7

#### 2.1.4 填写信息

进入申请界面,填写申请信息,点击保存。如图8。

| <u>血</u> 学工系统                         | 童 学工系统 > 奖励管理 > 校内奖励学生申请 | ę. |  |  |  |  |  |  |  |  |  |  |  |
|---------------------------------------|--------------------------|----|--|--|--|--|--|--|--|--|--|--|--|
| 公 奖励管理                                | ◆ 填写申请信息                 |    |  |  |  |  |  |  |  |  |  |  |  |
| <ul> <li>国家奖学金学生申请</li> </ul>         |                          |    |  |  |  |  |  |  |  |  |  |  |  |
| 校内奖励学生申请                              | ⋒基本信息                    |    |  |  |  |  |  |  |  |  |  |  |  |
| • 查看申请公示名单                            |                          |    |  |  |  |  |  |  |  |  |  |  |  |
| · · · · · · · · · · · · · · · · · · · | 学号                       |    |  |  |  |  |  |  |  |  |  |  |  |
|                                       | 姓名                       | 年級 |  |  |  |  |  |  |  |  |  |  |  |
|                                       | 院系                       | 专业 |  |  |  |  |  |  |  |  |  |  |  |
|                                       | 班级                       | 性别 |  |  |  |  |  |  |  |  |  |  |  |
|                                       | 政治面貌 . *                 | 民族 |  |  |  |  |  |  |  |  |  |  |  |
|                                       | ⋒申请信息                    |    |  |  |  |  |  |  |  |  |  |  |  |
|                                       | <b>》</b> 申请信息            |    |  |  |  |  |  |  |  |  |  |  |  |
|                                       | ★ 申请理由                   |    |  |  |  |  |  |  |  |  |  |  |  |
|                                       |                          | #  |  |  |  |  |  |  |  |  |  |  |  |
|                                       | • 综合测评成绩排名               |    |  |  |  |  |  |  |  |  |  |  |  |
|                                       |                          |    |  |  |  |  |  |  |  |  |  |  |  |
|                                       |                          |    |  |  |  |  |  |  |  |  |  |  |  |
|                                       |                          |    |  |  |  |  |  |  |  |  |  |  |  |
|                                       |                          |    |  |  |  |  |  |  |  |  |  |  |  |

#### 2.1.5 申请成功

点击保存后,页面自动跳转至下图界面,表示申请成功,等待辅导员审核,如图 9。

| <u>m</u> 学工系统 > 奖励管理 > 校内奖励学生申请 |       |        |       |      |             |      |        |  |  |  |  |  |  |
|---------------------------------|-------|--------|-------|------|-------------|------|--------|--|--|--|--|--|--|
| ■ 申请奖励情况                        |       |        |       |      |             |      |        |  |  |  |  |  |  |
| 校级奖励 社会奖学金 荣誉称号                 |       |        |       |      |             |      |        |  |  |  |  |  |  |
| 奖项类型                            | 奖项名称  | 奖项说明   | 操作    | 删除   | 查看          | 打印   | 上传附件   |  |  |  |  |  |  |
| 学业奖 / 学业奖                       | 学业奖三等 | 奖项说明   | ▶□ 申请 |      |             |      |        |  |  |  |  |  |  |
| 学业奖 / 学业奖                       | 学业奖二等 | 奖项说明 • | 🕑 修改  | ★ 删除 | <b>Q</b> 查看 | 🔒 打印 | ▲ 上传附件 |  |  |  |  |  |  |
| 学业奖 / 学业奖                       | 学业奖一等 | 奖项说明   | □□ 申请 |      |             |      |        |  |  |  |  |  |  |

图 9

注: 辅导员审核前,申请信息可修改、可取消,一旦辅导员审批通过或不通过, 学生则无法修改。

# 2.2 辅导员审核

#### 2.2.1 进入审批模块

辅导员账号登录学生管理系统,点击奖励管理模块,进入校内奖励辅导员审批界 面。如图 10。

| <u></u> 学工系统        | 🏦 学工系统 > 奖励管理 > 校 | 🏦 学工系统 > 奖励管理 > 校内奖励辅导员审批 |                      |                       |  |  |  |  |  |  |  |  |  |
|---------------------|-------------------|---------------------------|----------------------|-----------------------|--|--|--|--|--|--|--|--|--|
| <ul> <li></li></ul> | ■ 已选择 2020年 学业学   | 冬 奖项统计情况                  |                      |                       |  |  |  |  |  |  |  |  |  |
| 校内奖励辅导员审批<br>《      | 学业奖—等 0人          | 0%<br>0%<br>0人            | <b>6%</b> 审批通过<br>0人 | 0% <b>审批不通过</b><br>0人 |  |  |  |  |  |  |  |  |  |
|                     | 学业奖二等 1人          | 1人<br><b>待审批</b><br>1人    | 0% 审批通过<br>0人        | 0% <b>审批不通过</b><br>0人 |  |  |  |  |  |  |  |  |  |
|                     | 学业奖三等 0人          | 0% 待审批<br>0人              | <b>0% 审批通过</b><br>0人 | 0% 审批不通过<br>0人        |  |  |  |  |  |  |  |  |  |

#### 2.2.2 查看审批学生列表

点击相应奖学金待审批(如"学业奖二等待审批")模块,查看待审批学生人数 列表。如图 11。

| <u>血</u> 学工系统                  | <b>童</b> 学工系统  | 系统 > 奖励管理 > 校内奖励辅导员审批 |       |      |         |    |    |    |    |    |          |            |          |                 |            |                 |
|--------------------------------|----------------|-----------------------|-------|------|---------|----|----|----|----|----|----------|------------|----------|-----------------|------------|-----------------|
| 谷 奖励管理 🗸 🗸 🗸                   | ■ 学业类          | 名二等列表                 | Ę     |      |         |    |    |    |    |    |          |            |          |                 | Q          | <               |
| <ul> <li>国家奖学金辅导员审批</li> </ul> |                |                       |       |      |         |    |    |    |    |    |          |            |          |                 |            |                 |
| • 校内奖励辅导员审批                    | <b>양</b> 소部申请하 | \$生名单                 | 待审批 ■ | 审批通过 | ⊘ 审批不通过 |    |    |    |    |    |          |            |          |                 |            |                 |
|                                | □全选            | 审批                    | 学号    | 姓名   | 校区      | 学院 | 性别 | 年级 | 班级 | 专业 | 是否公<br>示 | 学习成<br>绩排名 | 申请理<br>由 | 辅导员<br>审批结<br>果 | 院系审<br>批结果 | 学工部<br>审批结<br>果 |
|                                |                | *                     |       |      |         |    |    |    |    |    | æ        | 12         | 比较优秀     | 待审批             | 待审批        | 待审批             |

图 11

#### 2.2.3 审批

(1) 选定某同学或批量选定后,点击审批按钮,进入审批界面。如图 12

| 曾 全部申请学 | 生名单 | 睂 待审批  | <b>1</b> | 即批通过 | ⊘ 审批不通过 |    |    |    |    |    |          |            |          |                 |            |                 |
|---------|-----|--------|----------|------|---------|----|----|----|----|----|----------|------------|----------|-----------------|------------|-----------------|
| □全选     | 離   | ¥<br>۲ | 5        | 姓名   | 校区      | 学院 | 性别 | 年级 | 班级 | 专业 | 是否公<br>示 | 学习成<br>绩排名 | 申请理<br>由 | 辅导员<br>审批结<br>果 | 院系审<br>批结果 | 学工部<br>审批结<br>果 |
|         | ~   | ) =    |          |      |         |    |    |    |    |    | 是        | 12         | 比较优秀     | 待审批             | 待审批        | 待审批             |
|         |     |        |          |      |         |    |    | मि | 10 |    |          |            |          |                 |            |                 |

图 12

(2) 查看学生申请信息,填写推荐理由,选择审批结果。图13

| 401.515 million | 1320000100 |      |      |              |  |
|-----------------|------------|------|------|--------------|--|
| ⋒申请信息           |            |      |      |              |  |
|                 |            |      |      |              |  |
| ★ 学习成绩排名        | 12         |      |      |              |  |
| ★ 申请理由          | 比较优秀       |      |      |              |  |
| ≪审批信息           |            |      |      |              |  |
| 推荐理由            | 测试         |      |      | $\mathbf{h}$ |  |
| 辅导员审批结果         | u 通过       |      |      |              |  |
|                 |            |      |      |              |  |
|                 |            |      | 5 重置 | 四 保存         |  |
|                 |            | 团 10 |      |              |  |
|                 |            | 含 15 |      |              |  |

#### 2.2.4 查看审批通过名单

点击 "审批通过"界面,查看审批通过名单,等待学院审核。图 14

|   | 学业奖    | 二等列表 | ŧ       |        |         |    |    |    |    |    |          |            |          |                 | Q          | ≪               |
|---|--------|------|---------|--------|---------|----|----|----|----|----|----------|------------|----------|-----------------|------------|-----------------|
| 섵 | 全部申请学3 | 电名单  | 待审批 📭 🕯 | 「批通过」の | ) 审批不通过 |    |    |    |    |    |          |            |          |                 |            |                 |
| 1 | □全选    | 审批   | 学号      | 姓名     | 校区      | 学院 | 性别 | 年级 | 班级 | 专业 | 是否公<br>示 | 学习成<br>绩排名 | 申请理<br>由 | 辅导员<br>审批结<br>果 | 院系审<br>此结果 | 学工部<br>审批结<br>果 |
|   |        | *    |         | _      |         |    |    | _  |    |    | 是        | 12         | 比较优秀     | 通过              | 待审批        | 待审批             |

图 14

# 2.3 副书记审核

#### 2.3.1 进入待审批模块

登录院系(副书记)账号,进入奖励管理模块,点击 "校内奖励院系审批",选择相应的学年及奖项,进入待审批学生界面。如图 15

| <u>m</u> 71                           | 系统                | • | 🏦 学工系统 > 奖励管理 > 材 | 的奖励院系审批         |                      |                       |                     |                    |
|---------------------------------------|-------------------|---|-------------------|-----------------|----------------------|-----------------------|---------------------|--------------------|
| 119 奖励                                | 管理                | ~ |                   |                 |                      |                       |                     |                    |
| ▶ 校级头                                 | 之项公示参数            |   | ■ 日选择 2020年 学业学   | 2               |                      |                       |                     |                    |
| <ul> <li>国家当</li> <li>校内当</li> </ul>  | 2学金院系审批<br>2励院系审批 |   | 学业奖—等 0人          | 0% 待审批<br>0人    | 0% <b>审批通过</b><br>0人 | 0% <b>审批不通过</b><br>0人 | <b>分配名额</b><br>38人  | <b>特殊名额</b><br>8人  |
| ▶ 设置防                                 | 完系公示联系人           |   | 学业奖二等 1人          | (00%) 待审批<br>1人 | 0% <b>审批通过</b><br>0人 | 0% 审批不通过<br>0人        | <b>分配名额</b><br>77人  | <b>特殊名额</b><br>12人 |
| <ul> <li>※ 圖答</li> <li>学生线</li> </ul> | ©ዦ∧ 剱<br>录色通道     |   | 学业奖三等 0人          | 0%<br>0%<br>0人  | <b>0% 审批通过</b><br>0人 | 0% <b>审批不通过</b><br>0人 | <b>分配名额</b><br>115人 | <b>特殊名额</b><br>20人 |

图 15

#### 选择某位学生或批量选择,点击"审批"按钮。图 16

| ■学业当 | 2二等列录 | Ę       |       |         |    |    |    |    |    |          |            |          | Q               |            |                 | ) |
|------|-------|---------|-------|---------|----|----|----|----|----|----------|------------|----------|-----------------|------------|-----------------|---|
| ♂当前项 | 目您可以跨 | 汲审批     |       |         |    |    |    |    |    |          |            |          |                 |            |                 | × |
|      | (生名单) | ● 待审批 🚽 | 审批通过( | 2 审批不通过 |    |    |    |    |    |          |            |          |                 |            |                 |   |
| □全选  | 审批    | 学号      | 姓名    | 校区      | 学院 | 性别 | 年级 | 班级 | 专业 | 是否公<br>示 | 学习成<br>绩排名 | 申请理<br>由 | 辅导员<br>审批结<br>果 | 院系审<br>批结果 | 学工部<br>审批结<br>果 | ŝ |
|      |       | 2       |       |         |    |    |    |    |    | 是        | 12         | 比较优秀     | 通过              | 待审批        | 待审批             |   |
|      |       |         |       |         |    |    | 冬  | 16 |    |          |            |          |                 |            |                 |   |

# 2.3.3 批量审批

设置审批结果,点击批量审批。审批结束后,在"审批通过"界面查看审批通过 学生名单。(图 17、图 18)

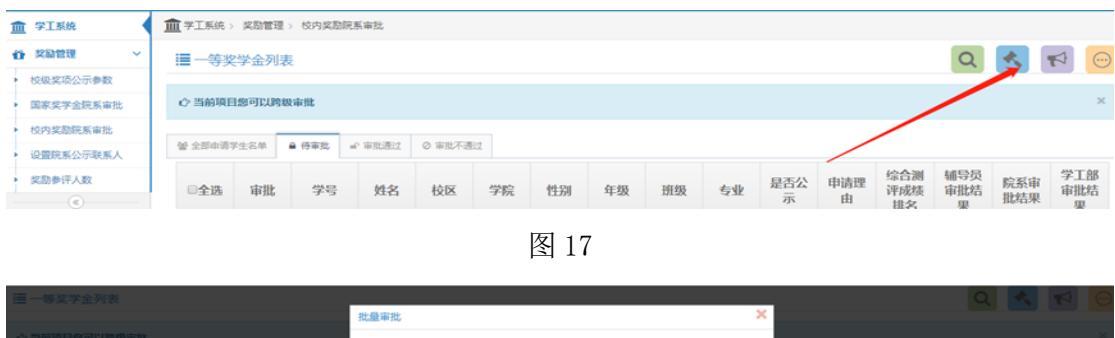

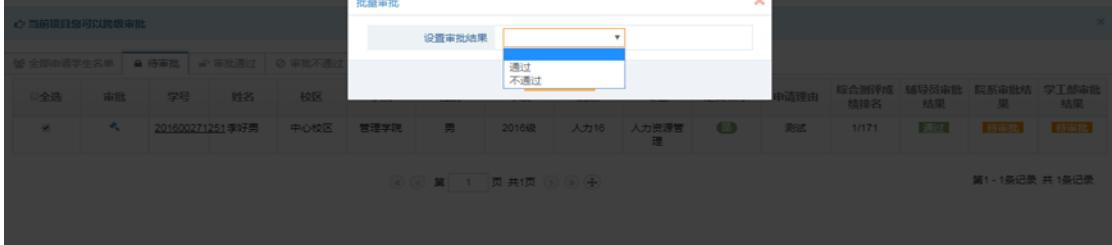

图 18

#### 2.3.4 公示

点击左侧"校级奖项公示参数",选择相应奖项,打开公示开关,设置公示开始 时间和结束时间,设置公示范围,点击保存。如图19

|                       |                    |          |                   | 不安                                                                                                    | ≘ — bkzhgl.sdu.edu.cn    | C        |           | 00         |
|-----------------------|--------------------|----------|-------------------|----------------------------------------------------------------------------------------------------|--------------------------|----------|-----------|------------|
| <b>GR</b>             | 10.00              | 5河山东大学主1 | R.                | 学生在线 机彩无限                                                                                                    | 山东大学学生管理系统               | 9268     | 724       | <b>H</b> - |
| [ 学工系统                | <b>童</b> 学工系统 > 奖8 | 情理 > 校復  | L奖项公示参数           |                                                                                                    |                          |          |           |            |
| 关助作用                  | ▶ 院系维护             | 奖学金公法    | 示參数               |                                                                                                    |                          |          |           |            |
| 校振奖項公示参数<br>国家奖学金院系审批 | の批量设置公示相           | *        | : 点击此处选           | 湖开始日期 📋 /                                                                                                    | 和由此处选择结束日期 <b>首</b> ① 班级 |          |           |            |
| 校內奖励院系审批              | 序号                 | □全选      | 奖项名称              | 院系公示开关                                                                                                    | 开始时间                     | 结束时间     | 公示范围      | 保存设置       |
| 设置能系公示联系人<br>发验会评人数   | 1                  | 0        | 优秀新生奖学金           | (I) NTP                                                                                                    |                          | m        | ●班级 ○院系   | 8          |
| •                     | 2                  | 0        | 海外学习奖学金           | (II) AFF                                                                                                    |                          | <b>m</b> | ●班级 ○院系   |            |
|                       | 3                  | 0        | 第二校因其学会           | Шит                                                                                                    | <b>m</b>                 | <b>m</b> | ●班级 ○院系   |            |
|                       | 4                  | 0        | 学科特色奖学金一等         | Пиг                                                                                                    | m                        | <b>m</b> | ●班级 ○院系   | 8          |
|                       | 5                  | 0        | 体育家养菜学会一等         | Шят                                                                                                    |                          | m        | ●班级 ○院系   |            |
|                       | 6                  | 0        | <u>X787X71-</u> 8 | (I) MF                                                                                                    | 0                        | m        | ● 班级 ○ 院系 |            |
|                       | 7                  | 0        | 社会报务奖学金一等         | (The second second seco |                          | <b>m</b> | ●班级 ○院系   |            |

#### 2.3.5 导出汇总表

审批和公示结束后,点击右上角可导出学院汇总表。如图 20

| T VIAR                | 童学工系统                                 | 奖励管理 ) | 校内实际院 | 系审批    |         |    |          |      |    |    |      |      | _            | -              |                       |             |
|-----------------------|---------------------------------------|--------|-------|--------|---------|----|----------|------|----|----|------|------|--------------|----------------|-----------------------|-------------|
| , RB22 -              | ───────────────────────────────────── | 金列表    |       |        |         |    |          |      |    |    | 0    | 2 4  | 1            | € \$7£0        | <b>2</b> 354          | 唯汇总导出       |
| 校级实现公示参数<br>国家奖学会现系审批 | 0 mining                              | sounda | 83    |        |         |    |          |      |    |    |      |      | -            | ○由清<br>□ 导出汇总1 | 7190<br>東 11月1日<br>東京 | 2           |
| 校内奖励现版审批              | 營 全部申请书                               | 12:8#  | 6 持軍批 | ▲ 軍能通过 | ◎ 审批不通过 |    |          |      |    |    |      |      |              |                | • 100                 |             |
| 设置现其公示职系人<br>现系名额实动分配 | 日全语                                   | 审批     | 学号    | 姓名     | 校区      | 78 | 19.91    | 年級   | 册级 | 23 | 是否公示 | 申请理由 | 综合测评或<br>規模名 | 辅导员审批<br>结果    | 院系审批结<br>果            | 学工部审测<br>结果 |
| 实动参评人数                | 0                                     |        |       | 1.000  | -       | -  | 10       | 12   |    |    | -    | 1001 |              | <b>NUMBER</b>  |                       |             |
|                       |                                       |        |       |        |         | 6  | <b>X</b> | 页 共页 |    |    |      |      |              |                | 第1-1条记录               | 共1条记录       |

图 20

选择: 评奖年份、姓名、学号、院系、奖项名称、奖项金额、院系审批结果,点 击确定后,导出表格,打印纸质表格,左上角加盖学院公章后,报学工部管理 科备案。如图 21.

|                             |              |     |       | Q |      |  |
|-----------------------------|--------------|-----|-------|---|------|--|
|                             | Excel导出列标题选择 |     |       | × |      |  |
|                             | ☑全选          | 序号  | 标题名称  | • |      |  |
| <ul> <li>◎ 审批不通过</li> </ul> | ×            | 1   | 评奖年份  |   |      |  |
| 校区                          | 2            | 2   | 姓名    |   | 由法理由 |  |
| 1262                        | 2            | 3   | 学号    |   | тяда |  |
| 中心校区                        |              | 4   | 性别    |   | 测试   |  |
|                             | 2            | 5   | 民族    |   |      |  |
|                             | ×            | 6   | 校区    | - |      |  |
|                             |              |     |       |   |      |  |
|                             |              | 日取消 | ▲ 确 定 |   |      |  |
|                             |              |     |       |   |      |  |
| l                           |              |     |       |   |      |  |
|                             |              |     |       |   |      |  |

#### 3. 校级三好学生

根据本科生奖学金管理办法,2016 级学生获得优秀学生一等奖学金且基础 性综合素质测评等级为优,2017 级、2018 级、2019 级学生获得学业一等奖学金 同时获得至少一项特长奖且德育考评等级为优,直接授予山东大学"三好学生"称号。

此项荣誉称号无需学生申请和辅导员审批,直接登陆学院(副书记)账号, 自动生成名单并进行院内公示。具体操作步骤如下:

### 3.1 副书记生成名单并公示

#### 3.1.1 名单生成

(1) 进入"奖励管理"模块,点击左侧"校内奖励院系审批",进入审批见面。 选择年份(2020年),级别选择"荣誉称号",点击"三好学生"(对于 2016级 学生点击"三好学生(2016级及以上)")。如图 22

11

| <u>血</u> 学工系统                | Ⅲ 学工系统 > 奖励管理 > 校内奖励院系审批                                                                                                    |
|------------------------------|----------------------------------------------------------------------------------------------------|
| 🍄 奖励管理 🛛 🗸                   |                                                                                                    |
| ▶ 校级奖项公示参数                   | E B选择 2020年 朱言称亏 头坝统计 偏沉                                                                                                    |
| 国家奖学金院系审批                    | ① 「 「 2 2 2 2 2 2 2 2 2 2 2 2 2 2 2 2 2                                                                                                    |
| <ul> <li>校內奖励院系审批</li> </ul> |                                                                                                    |
| ▶ 设置院系公示联系人                  |                                                                                                    |
| ▶ 奖励参评人数                     |                                                                                                    |
| ▶ 学生绿色通道                     | 山东省优秀学生干部 0         6         6         6         7         7         7         7         7         7         7         7         7         7         7         7         7         7         7         7         7         7         7         7         7         7         7         7         7         7         7         7         7         7         7         7         7         7         7         7         7         7         7         7         7         7         7         7         7         7         7         7         7         7         7         7         7         7         7         7         7         7         7         7         7         7         7         7         7         7         7         7         7         7         7         7         7         7         7         7         7         7         7         7         7         7         7         7         7         7         7         7         7         7         7         7         7         7         7         7         7         7         7 <th7< th=""> <t< th=""></t<></th7<>             |
|                              |                                                                                                    |
|                              |                                                                                                    |
|                              | 三好学生 (2016级及以<br>上) 0人     0%     6mu<br>0人     mum 2     mum 2     m |

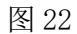

#### (2) 点击右上角自动生成按钮,生成本学院符合条件的学生名单。如图 23

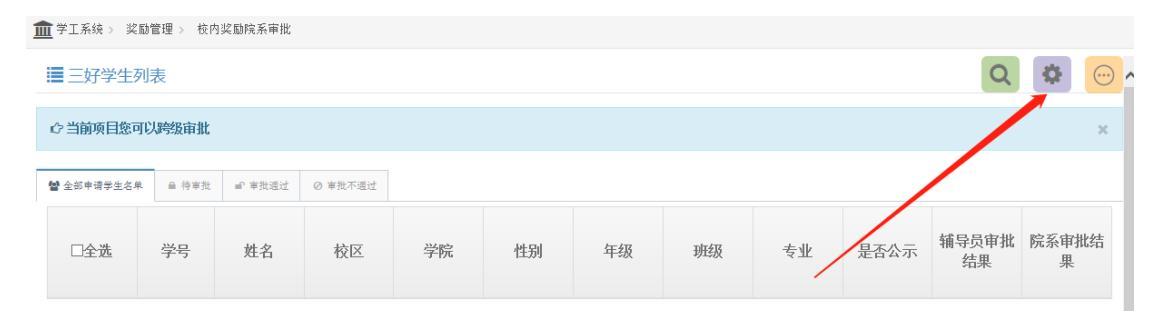

图 23

#### 3.1.2 院系公示

(1)点击左侧"校级奖项公示参数",选择相应奖项,打开公示开关,设置公示开始时间和结束时间,点击保存。如图 24

|                       |                   |             |           | 不安全                                                                                                    | - bkzhgl.sdu.edu.cn | C        |          | 0 0  |
|-----------------------|-------------------|-------------|-----------|----------------------------------------------------------------------------------------------------|---------------------|----------|----------|------|
| 20R                   | な道                | [访问山东大学主    | A         | 学生在线 精彩无限                                                                                                    | 山东大学学生管理系统          | 715U     | 926      | 16   |
| ■ 学工系统                | <b>童</b> 学工系统 > 奖 | 1111年末 - 校1 | 提奖项公示参数   |                                                                                                    |                     |          |          |      |
| 关助管理                  | ▶ 院系维护            | "奖学金公       | 示参数       |                                                                                                    |                     |          |          |      |
| 校振奖項公示参数<br>国家奖学金院系审批 | の批量设置公示           | 参数 🗶        | • 点击此处逻   | 將开始日期 🗎 点                                                                                                    | 击此处选择结束日期 箇 〇班级     |          |          |      |
| 校內奖励院系审批              | 序号                | □全选         | 奖项名称      | 院系公示开关                                                                                                    | 开始时间                | 结束时间     | 公示范围     | 保存设置 |
| 设置脱系公示联系人<br>奖励参评人数   | 1                 | 0           | 优秀新生奖学会   | (in the second second s | e                   | Ô        | ●班级 ○院系  | 8    |
| ۲                     | 2                 | 0           | 为外学习奖学会   | (III) JIFF                                                                                                    | 8                   | <b>1</b> | ● 班级 ○院系 | 8    |
|                       | 3                 | 0           | 第二校园奖学会   | (II) AFF                                                                                                    | 8                   |          | ●班级 ○院系  |      |
|                       | 4                 |             | 学科特色其学会一等 | (II) MF                                                                                                    | 8                   |          | ●班级 ○院系  |      |
|                       | 5                 | 0           | 体育素养奖学会一等 | (1) AF                                                                                                    |                     |          | ●班级 ○院系  | 8    |
|                       | 6                 | 0           | 美育素养奖学金一等 | (III) ATE                                                                                                    | 8                   | <b>m</b> | ● 班级 ○院系 |      |
|                       | 7                 | 0           | 社会服务其学会一等 | 998                                                                                                    | •                   | <b>1</b> | ●班级 ○院系  |      |
|                       | 8;                |             | 创业实践奖学金一等 | (I) (I) (I) (I) (I) (I) (I) (I) (I) (I)                                                                                                    | 8                   | Ö        | ●班级 ○院系  | 8    |
|                       | 9                 | 0           | 研究创新某学会一等 | (1) XII                                                                                                    | 8                   | <b></b>  | ●班级 ○院系  | 8    |
|                       |                   |             |           |                                                                                                    |                     |          |          |      |

#### 3.1.3 学生查看公示信息

点击左侧"查看申请公示名单"选择奖学金等级、奖项名称,点击查找,查看公 示信息。如图 25

| 血 学工系统                                  | <b>血</b> 掌工系统 > 奖励管理 > 查看申请公示名单                                                                                                    |              |
|-----------------------------------------|----------------------------------------------------------------------------------------------------|--------------|
| ✿ 奖励管理 ~                                | 遷 古影波学会八元综合                                                                                                    | 0.5%         |
| 国家奖学金学生申请                               |                                                                                                    | Q 11/2       |
| 枝内奖励学生申请                                | ◇ 提示:目前处于院系公示阶段! 联系人: 網試 联系电话: 00002222                                                                                                    | × .          |
| <ul> <li>查看申请公示名单</li> <li>《</li> </ul> |                                                                                                    |              |
|                                         |                                                                                                    |              |
|                                         | 序号 ◆         评笑印合 ◆         笑项名称 ◆         学号 ◆         姓名 ◆         性別 ◆         脱系 ◆         专业                                                                                                    | 院系<br>审批等级 ◆ |
|                                         | 1 2018                                                                                                    | 通过           |
|                                         | (C) B 1 B 2 C C B 1 B 2 C C B 1 C C B 1 C C B 1 C C B 1 C C B 1 C C B 1 C C C B 1 C C C C | 1条记录 共1条记录   |

图 25

# 4. 校级优秀学生干部

#### 4.1 学生本人申请

(1) 学生登录个人账号,点击奖励管理模块。如图 26

| <u></u> 学工系统 |   | 功能模块     |            |          |       |       |      |
|--------------|---|----------|------------|----------|-------|-------|------|
| 🖵 我的桌面       | ~ |          |            |          |       |       |      |
| ▶ 我的通知       | ~ |          | ₹ <b>D</b> | <b>₩</b> |       | ¥     |      |
| (<           |   | 学生信息     | 困难认定       | 校园地助学贷款  | 补偿代偿  | 应急救助  | 添翼工程 |
|              |   | 1000 TES |            |          |       |       | 5    |
|              |   | 勤工助学     | 综合评价       | 思教管理     | 学费减免  | 生源地贷款 | 军训管理 |
|              |   |          | <b>e</b>   |          |       |       |      |
|              |   | 党建管理     | 违纪处理       | 奖励管理     | 助学金管理 |       |      |
|              |   |          |            |          |       |       |      |
|              |   |          |            |          |       |       |      |

图 26

(2)点击 "校内奖励学生申请",点击"荣誉称号"查看校内荣誉称号列表。选择相应的奖项进行申请。如图 27

| ¢ | 🔊 学生工作管         | 理系 | 统               |                         |      |     |    |  |  |  |  |  |  |  |  |  |
|---|-----------------|----|-----------------|-------------------------|------|-----|----|--|--|--|--|--|--|--|--|--|
| 血 | 学工系统            |    | 童 学工系统 > 奖励管理 > | ▋学工系统 > 奖励管理 > 校内奖励学生申请 |      |     |    |  |  |  |  |  |  |  |  |  |
| Ũ | 奖励管理            | ~  | ■ 申请奖励情况        |                         |      |     |    |  |  |  |  |  |  |  |  |  |
| * | 国家奖学金学生申请       |    | 校级奖励 社会奖学金      | 荣誉称号                    |      |     |    |  |  |  |  |  |  |  |  |  |
|   | 校内奖励学生申请        | >  | 奖项类型            | 奖项名称                    | 奖项说明 | 操作  | 删除 |  |  |  |  |  |  |  |  |  |
| 1 | 查看申请公示名单<br>(《) |    | 荣誉称号            | 校级优秀学生干部                | 奖项说明 | ₽申请 |    |  |  |  |  |  |  |  |  |  |

其余申请、审批步骤同第2部分相同。请参照2.1.4-2.3.5

# 5. 第二校园奖申请

# 5.1 学生申请

(1) 在"校内奖励学生申请"页面找到"第二校园奖",点击申请,如图28

| <u>前</u> 学工系统                  | 童 学工系统 > 支励管理 > 校内支励学生申请                                    |         |      |          |    |    |    |      |  |  |  |  |  |  |
|--------------------------------|-------------------------------------------------------------|---------|------|----------|----|----|----|------|--|--|--|--|--|--|
| 谷                              | <ul> <li>✓ i 申请奖励情况</li> <li>b 000支励 #1会叉学会 外营称吗</li> </ul> |         |      |          |    |    |    |      |  |  |  |  |  |  |
| <ul> <li>● 香香由请公示名单</li> </ul> | 奖项类型                                                        | 奖项名称    | 奖项说明 | 操作       | 删除 | 查看 | 打印 | 上传附件 |  |  |  |  |  |  |
| ()                             | 学业奖 / 学业奖                                                   | 学业奖三等   | 奖项说明 | に申请      |    |    |    |      |  |  |  |  |  |  |
|                                | 学业奖 / 学业奖                                                   | 学业奖二等   | 奖项说明 | □□申请     |    |    |    |      |  |  |  |  |  |  |
|                                | 学业奖 / 学业奖                                                   | 学业奖一等   | 奖项说明 | 口申请      |    |    |    |      |  |  |  |  |  |  |
|                                | 第二校园奖 / 第二校园奖                                               | 第二校园奖一等 | 奖项说明 | □申请      | )  |    |    |      |  |  |  |  |  |  |
|                                |                                                             |         |      | $\smile$ |    |    |    |      |  |  |  |  |  |  |

图 28

(2)进入申请页面,填写申请信息并保存,保存返回后出现申请成功字样。如 8 29

| 姓名        |              | 民族   | 汉族    |     |   |
|-----------|--------------|------|-------|-----|---|
| 性另一       |              | 院系   |       |     |   |
| 委业        |              | 政治面貌 | 共青团员  |     |   |
| 班级        |              | 年級   | 2019級 |     |   |
| 联系电话      |              |      |       |     |   |
| 申请信息      |              |      |       |     |   |
|           |              |      |       |     |   |
| • 申请理     | ±            |      |       |     |   |
| * 所修学期    | 数请选择         |      | ~     |     |   |
| 第一学期所修学   | <del>3</del> |      |       |     |   |
| 第二学期所修学   | 8            |      |       |     |   |
| • 所修总学    | <del>3</del> |      |       |     |   |
| • 所修平均学分绩 | 点            |      |       |     |   |
| • 交流学校名   | 19R          |      |       |     |   |
| * 交流开始时   | 0            |      |       |     |   |
| * 交流结束时   | Э            |      |       |     |   |
|           |              |      |       |     |   |
|           |              |      |       | り画置 | 存 |

图 29

**注意:** 申请山东大学第二校园奖一等除需满足基本条件外,还需在交流期间在 交流学校完成正常学业,一学期所修总学分不低于 15 学分,一学年所修总学分 不低于 30 学分,且平均学分绩点(百分制)不低于 80 分。

申请山东大学第二校园奖二等除需满足基本条件外,还需在交流期间在 交流学校完成正常学业,一学期所修总学分不低于15学分,一学年所修总学分 不低于30学分。

其余审批步骤同第2部分相同。请参照2.1.4-2.3.5

#### 6. 注意事项

申请审批过程中的撤回操作说明:

(1) 学生申请,辅导员未审核:学生可修改申请信息,可删除申请记录;

(2) 辅导员审核通过/不通过后,如出现错误,可点击右上角按钮,撤回,返回为"未审核"状态,如图 30

| 突動管理 ~                  | 置体育素养   | 22学会一  | 跨列表    |          |         |       |     |      |      |         | Q    | $(\Theta)$ | 0.00            | <b>n</b> (#424 | -rob+ |
|-------------------------|---------|--------|--------|----------|---------|-------|-----|------|------|---------|------|------------|-----------------|----------------|-------|
| 國家奖学会辅导员审批<br>权内实数辅导员审批 | 管 全部申请学 | 12.2 M | 待軍批    | n akteid | ◎ 軍熊不遵过 |       |     |      |      |         | 1    |            | 0 申请<br>2 导出汇总表 | ノ作改            |       |
| ۲                       | ○全选     | 审批     | 学号     | 9 M 8    | 校区      | 学院    | 性別  | 年級   | 班級   | 专业      | 是否公示 | 获奖等        | 批结果             | × 删除<br>结果   批 |       |
|                         | 8       | *      | 100.00 |          | 1000    | 10000 | .10 | 1000 | 1000 | (10111) | 0    | 1000       | them            | theatt         | Name  |

图 30

(3) 辅导员审核通过后或院系审核通过/不通过后,使用院系账号可在审批界面 按上述操作,撤回给辅导员或学生。如图 31

| Â | 学工系统       | 重彩               | <u>面</u> 学工系统, 实验管理, 拉内实验院系事批 |     |     |  |        |                                             |       |       |       |    |        |            |  |        |                     |      |
|---|------------|------------------|-------------------------------|-----|-----|--|--------|---------------------------------------------|-------|-------|-------|----|--------|------------|--|--------|---------------------|------|
| ü | 采动管理 · · · |                  |                               | 274 | 的利息 |  |        |                                             |       |       |       |    |        |            |  | Arm    | © 15912009=<br>∕#82 |      |
|   | 国家奖学会院系审批  |                  |                               |     |     |  | 32.5   | 社員委員                                        |       |       |       |    |        |            |  | Omil   |                     |      |
| • | 较内美励院系审批   | C PRODUCTION AND |                               |     |     |  |        |                                             |       |       |       |    |        |            |  | 69#C8# | 19 R.S.             |      |
|   | 设置院系公示联系人  | 1.44             |                               |     |     |  |        | dimension - dimensionality - dimensionality |       |       |       |    |        |            |  |        | x 809               |      |
|   | 实动争评人数     |                  |                               |     |     |  |        | ★ RANDON                                    |       |       |       |    |        |            |  |        |                     |      |
|   | •          |                  |                               |     |     |  | Road . | 19.84                                       | 11.04 | 49.00 | 29.00 | ¢₩ | HERE'S | sex of its |  |        |                     | 学工師中 |
|   |            |                  |                               |     |     |  |        |                                             |       |       |       |    |        | RCM        |  |        |                     |      |
|   |            |                  |                               | *   |     |  |        |                                             |       |       |       |    | Θ      |            |  |        |                     |      |

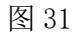

(4) 特别注意: 三好学生的申请环节不可进行撤回!